### HUMAN RESOURCES

### HOW TO MAKE YOUR BENEFIT ELECTIONS

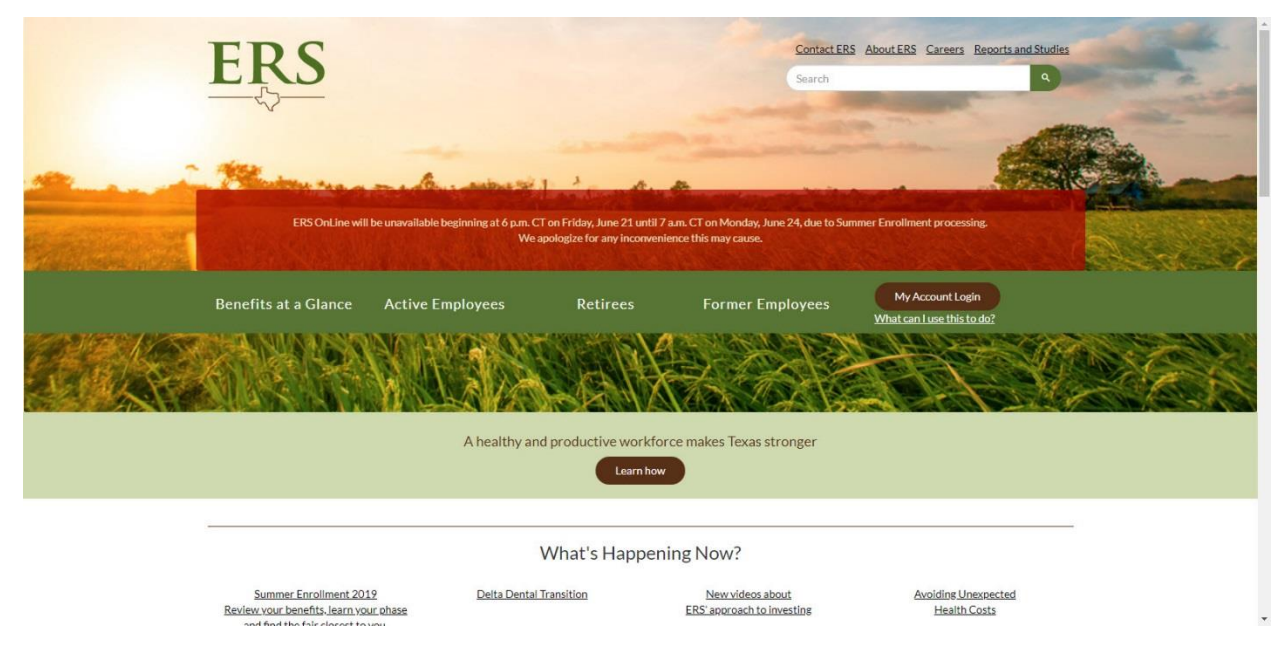

Step 1. Open your preferred browser and type in <u>www.ers.texas.gov</u>

Step 2. Click on the brown oval on the right hand side of the page that says "My Account Login"

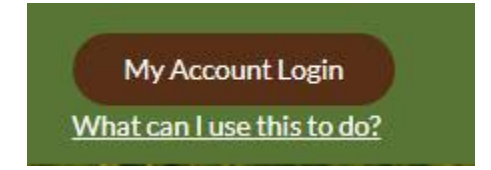

Step 3. You will be redirected to the login page

| 1                                 | ER5 OnLine will                                                                                                    | be unavallable beginning at 6 p.m. CT                                                                                                    | on Friday, June 21 until 7                                                                                                    | a.m. CT on Monday, June 24, due to Sun                                                                                                    | imer Enrollment processing.                                                                                                    |  |  |
|-----------------------------------|----------------------------------------------------------------------------------------------------|----------------------------------------------------------------------------------------------------|----------------------------------------------------------------------------------------------------|----------------------------------------------------------------------------------------------------|----------------------------------------------------------------------------------------------------|--|--|
|                                   | Benefits at a Glance                                                                                                    | Wear<br>Active Employees                                                                                                    | ologize for any inconveni<br>Retirees                                                                                                    | ence this may cause.<br>Former Employees                                                                                                    | My Account Login                                                                                                    |  |  |
| н                                 | ome > My Account Login                                                                                                    |                                                                                                    |                                                                                                    |                                                                                                    | What can Lose this to do?                                                                                                    |  |  |
| ١                                 | My Account Lo                                                                                                    | ogin                                                                                                    |                                                                                                    |                                                                                                    |                                                                                                    |  |  |
|                                   | Not Registered<br>Registering provides access to y<br>personal account information. It<br>allows you to manage your bene<br>administered by FRX.<br>Begister New.<br>Proceed to Legin | What can I do i<br>sur<br>abo<br>ht<br>Employees<br>Carter States<br>Employees<br>Carter States<br>Carter States<br>Carter States<br>Car | What can I do in the My Account<br>New Employees<br>Bastart for our IBSONIHe account<br>Employees (Current and Former)<br>Casala Jadiement Consul<br>Casala Jadiement Consul<br>Casala Jadiement Consul<br>Casala Jadiement Consul<br>United Vare Benchlindin<br>United Vare Densitiving |                                                                                                    | nt Login?<br>Retirees<br>- Cardy Tabaco Use<br>- Cardy Tabaco Use<br>- Insurance Exitine Measistics Mail Octors<br>- Insurance Exit Pailty<br>- Masser Your Anarchistic Parental<br>- Usefait Your Reservations<br>- Usefait Your Reservation |  |  |
|                                   |                                                                                                    | You are about to acces<br>authorized users only a<br>to such monitoring. Un<br>prosecution under app<br>laws.                                                                                                    | s a computer network be<br>and usage may be subject<br>authorized use or access<br>(Icable laws, Users shoul)                                                                                                    | longing to the Employees Retirement Sy<br>to security testing and monitoring, By a<br>ing the system for other than its intende<br>I have no expectation of privacy except a | stem of Texas (ERS). This network is for<br>ccessing this network, you are consenting<br>d purposes is prohibited and subject to<br>as otherwise provided by applicable privacy                                                               |  |  |
| w/lextess.com/Receipt.cd.a.(Rance |                                                                                                    | ERS OnLine is a secure<br>standard graphics and<br>unsecure data when us                                                                                                    | environment where you<br>text are not encrypted. E<br>ling ERS OnLine. If you w                                                                                                    | r personal account data is encrypted wh<br>lepending on your browser settings, you<br>sh to change your browser security sett                                                | en sent to your browser for display;<br>may see messages about secure and<br>ings to prevent these messages, you can                                                                                                    |  |  |

Charles F. McElhinney Hall · 3623 Cullen Boulevard, Room 325 · Houston, TX 77204-5009 713.743.3988 · Fax 713.743.4830 or 713.743.0817 · www.uh.edu/hr

### HUMAN RESOURCES

**Step 3A.** If you have **NEVER** worked for a state institution you will need to click on *"Register Now"* which can be found on the left hand side under the title *"Not Registered"*. You will need to enter in the personal information that you provided during your hiring process.

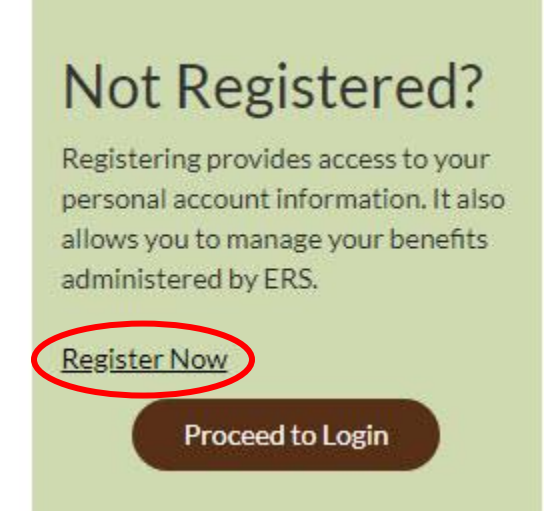

**Step 3B.** If you have worked for a state institution in the past then you will click on the brown oval on the left hand side that says *"Proceed to Login"*. You will be prompted to enter in your username and password. (If you have forgotten your username or password please click on *Forgot Username/Forgot Password*)

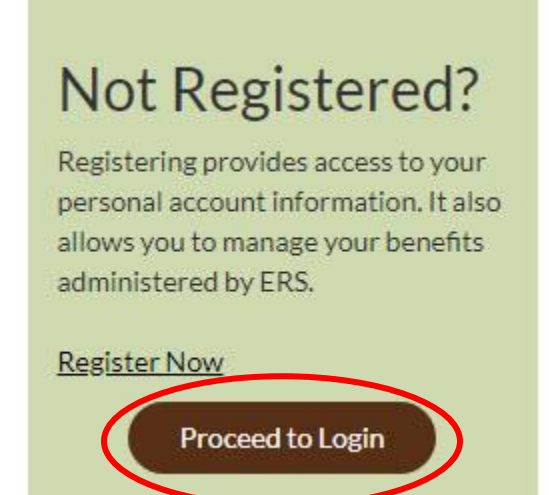

### HUMAN RESOURCES

**Step 4.** Once you are logged into the ERS system you will look for <u>"Post Hire Change"</u>, it can be found under the *My Insurance Information* section. Please follow the *yellow* buttons until you see the event description *Annual Enrollment*, you will click on the yellow box that says *select*.

| My Personal Information<br>Name<br>Addresses and Elipibilit, Basis<br>Enan Autorises and Passacol<br>Pison Numbra<br>Beneficiary Summary<br>Reneficiary Summary<br>Account Balance Summary<br>Account Balance Summary<br>Account | Wy insurance information<br>Family.Status Change<br>Post-Hira Change<br>Post-Hira Change<br>Bending Status<br>Bending Status<br>Bending Status<br>Bending Status<br>Annual Cut-CI-Foctiet Premums           Image: Status<br>Bending Status<br>Bending Status<br>Bending Status<br>Bending Status<br>Commuter Spending Account<br>Commuter Spending Account<br>C |                                                                    | My Insurance Information<br>Family Status Change<br>Post-Hire Change<br>Election Opoate<br>Benefits Enrollment<br>Benefits Summary<br>Tobacco User Certification<br>Annual Out-Of-Pocket Premiums |
|----------------------------------------------------------------------------------------------------|----------------------------------------------------------------------------------------------------|--------------------------------------------------------------------|----------------------------------------------------------------------------------------------------|
| Post-Hire Change                                                                                                    | tered to make additional benefit change<br>vent has been closed. By clicking the S<br>efft options for this Post-Hire Change.<br>e effective today. This means that an<br>the first day of the next month.                                                                                                    | is once your original<br>ave button below, you<br>y elections made | Post-Hire Change                                                                                                    |
| Post-Hill                                                                                                    | re Change<br>etcon Entry<br>Ison Entry button to make your benefit changes or c<br>ison Entry                                                                                                    | onfirm elections.                                                  | _                                                                                                    |
| Benefits Enrollment<br>Your coverage can only be changed of<br>during the year.<br>To begin your enrollment, click the ye<br>Note: Some events may be temporar                                                                                                    | luring Annual Enrollment or if you have a<br>llow Select button.<br>ly closed until you have completed enroll                                                                                                    | qualifying life event<br>ment for the open event                   |                                                                                                    |
| Derow.           Open Benefit Events           Event Description           Post-Hire Change                                                                                                    | Event Date Event Status Job Title<br>06/20/2019 Open State of 1                                                                                                    | Texas Select                                                       |                                                                                                    |

Charles F. McElhinney Hall · 3623 Cullen Boulevard, Room 325 · Houston, TX 77204-5009 713.743.3988 · Fax 713.743.4830 or 713.743.0817 · www.uh.edu/hr

#### HUMAN RESOURCES

**Step 5.** You will then make your benefit elections. (Please make sure to have any dependent information on hand such as social security numbers and birth dates)

| ERS                                                           |                                                                       |                               |            |            |           |  |  |  |
|---------------------------------------------------------------|-----------------------------------------------------------------------|-------------------------------|------------|------------|-----------|--|--|--|
| nu<br>hanne My Password<br>ly System Profile<br>ly Dictionary | E<br>Benefit<br>Post-                                                 | s Enrollment<br>Hire Change   |            |            | 4         |  |  |  |
|                                                               | Your enrollment will not be complete until you Submit your elections. |                               |            |            |           |  |  |  |
|                                                               |                                                                       |                               |            |            |           |  |  |  |
|                                                               | Benefit In                                                            | formation                     |            |            |           |  |  |  |
|                                                               | Enrollmer                                                             | nt Summary                    | Otata Dava |            | 10. 7     |  |  |  |
|                                                               | Edit                                                                  | Medical                       | State Pays | Before lax | After Tax |  |  |  |
|                                                               | Current                                                               | HealthSelect In-Area:You Only | c22 c2     | 0.00       |           |  |  |  |
|                                                               | Edit                                                                  | Health Savings Account        | 022.00     | Before Tax |           |  |  |  |
|                                                               | Current                                                               | Waive                         |            |            |           |  |  |  |
|                                                               | New:                                                                  | Waive                         |            |            |           |  |  |  |
|                                                               | Edit                                                                  | Tobacco User Certification    |            | Before Tax | After Tax |  |  |  |
|                                                               | Current                                                               | Certified as Non-Tobacco User |            |            |           |  |  |  |
|                                                               | New:                                                                  | Certified as Non-Tobacco User |            |            | 0.00      |  |  |  |
|                                                               | Edit                                                                  | Dental                        |            | Before Tax | After Tax |  |  |  |
|                                                               | Current                                                               |                               |            |            |           |  |  |  |
|                                                               | New:                                                                  |                               |            |            |           |  |  |  |
|                                                               | Edit                                                                  | Vision                        |            | Before Tax | After Tax |  |  |  |
|                                                               | Current                                                               |                               |            |            |           |  |  |  |
|                                                               | New:                                                                  |                               |            |            |           |  |  |  |
|                                                               |                                                                       | Life                          | State Pays | Before Tax | After Tax |  |  |  |
|                                                               | Current                                                               | Basic Life: \$5,000           |            |            |           |  |  |  |
|                                                               | New:                                                                  | Basic Life: \$5,000           | 2.22       | 0.00       |           |  |  |  |
|                                                               | Edit                                                                  | Optional Life                 |            | Before Tax | After Tax |  |  |  |
|                                                               | Current                                                               | OL1: 1 * Salary               |            |            |           |  |  |  |
|                                                               |                                                                       | AL 4 + A-I PA + AAA           |            |            |           |  |  |  |

**Step 6.** Once all elections have been made and you have verified the accuracy of your benefits, you will need to validate and finalize your selections.

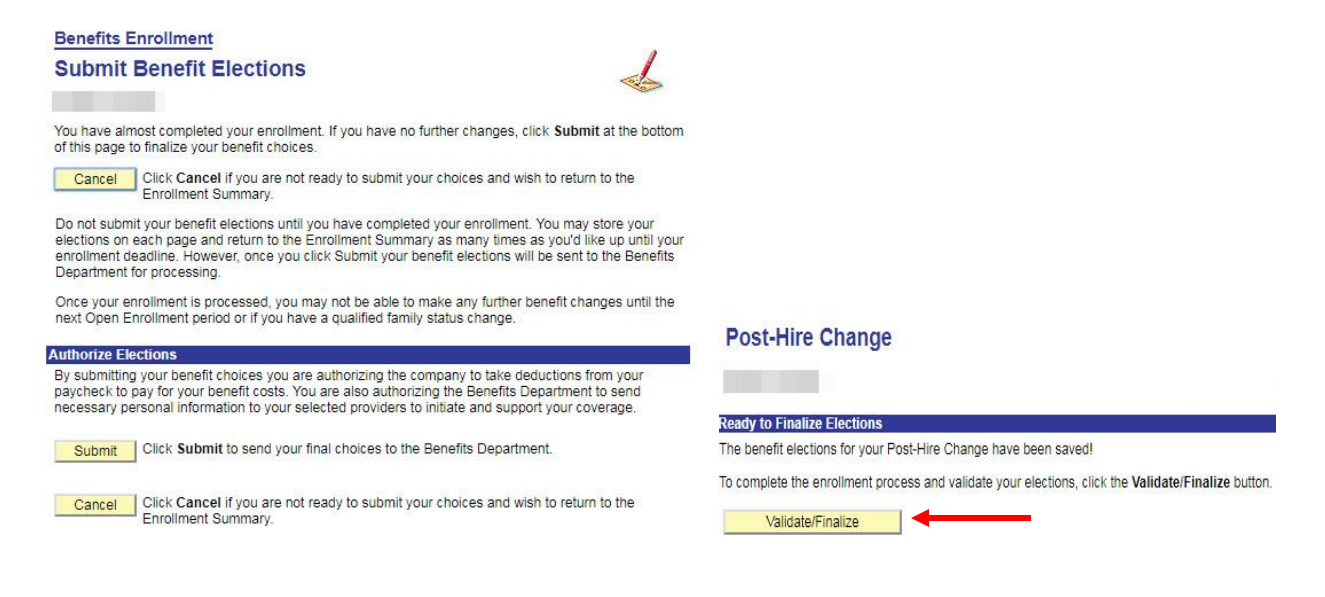

Charles F. McElhinney Hall · 3623 Cullen Boulevard, Room 325 · Houston, TX 77204-5009 713.743.3988 · Fax 713.743.4830 or 713.743.0817 · www.uh.edu/hr

### HUMAN RESOURCES

**Step 7.** If you correctly validated your benefits you will be redirected to the next screen that says *Benefits Summary*. You can change the date on the screen to see when your benefits will begin.

#### **Benefits Summary**

| Benefit Full<br>Program:<br>To view your benefits | Time Employees as of another date, enter the dat | Health Covera <sub>t</sub><br>te and click Go:                                                                                                    | ge Date:     |            |         |
|---------------------------------------------------|--------------------------------------------------|----------------------------------------------------------------------------------------------------|--------------|------------|---------|
| Type of Benefit                                   | Plan Description                                 | Coverage or Participation                                                                                                    | <u>Total</u> | State Pays | You Pay |
|                                                   |                                                  |                                                                                                    |              |            |         |
|                                                   |                                                  |                                                                                                    |              |            |         |
|                                                   |                                                  |                                                                                                    |              |            |         |
|                                                   |                                                  |                                                                                                    |              |            |         |
|                                                   |                                                  |                                                                                                    |              |            |         |
|                                                   |                                                  |                                                                                                    |              |            |         |
|                                                   |                                                  | and the second second se |              |            |         |

Benefits Summary Information

#### IF YOU ARE RECEIVING AN ERROR:

**Step 1.** If you are receiving an error message that says "You are not allowed to submit your Post Hire Change request at this time for one of the following reasons:" Please go back to the home screen and click on *Benefits Enrollment*. You will then see the option to enroll in benefits (reference step 4 for a visual of the home screen)

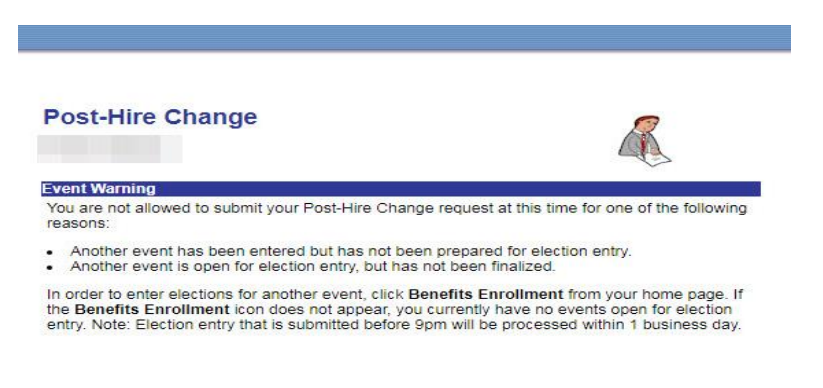